- 1) Go to Google Scholar- pull up your account
- 2) Go to My Profile
- 3) Go to the Bottom of the page and click Show More
- 4) Go to Top of Page and click Title (This will select all the articles)

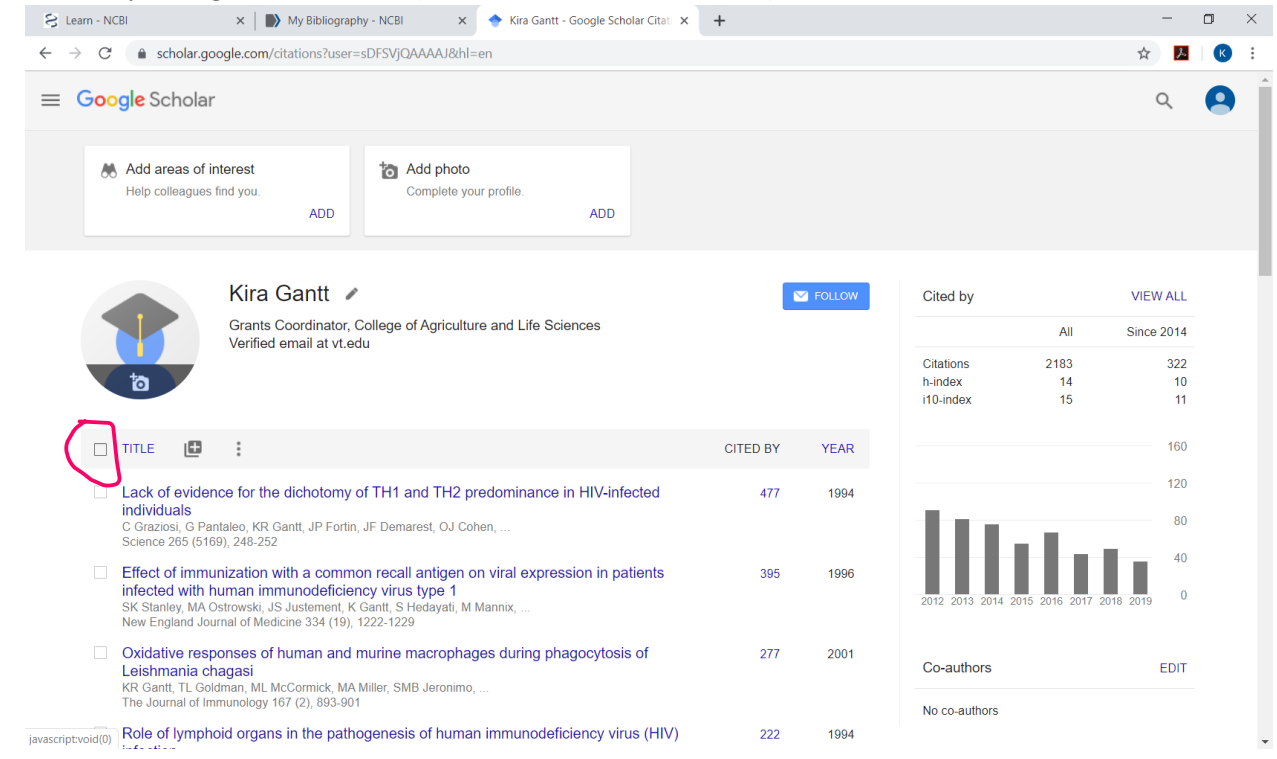

5) You will then have the opportunity to Export- do so as a RefMan file (This creates an .ris file)

| 😌 Learn - NCBI x 📄 My Bibliography - NCBI x 🔶 Kira Gantt - Google Scholar Citati x 🕂                                                                                                    | -                | ٥      | × |
|----------------------------------------------------------------------------------------------------|------------------|--------|---|
| ← → C                                                                                                    | ☆ <mark>ル</mark> | K      | : |
| ≡ Google Scholar                                                                                                    | Q                | 9      | * |
| Add areas of interest     Image: Add photo       Help colleagues find you.     Complete your profile.       ADD     ADD                                                                                                    |                  |        |   |
| Kira Gantt 🗸 Cited by                                                                                                    | VIEW ALL         |        |   |
| Grants Coordinator, College of Agriculture and Life Sciences All<br>Verified email at vt.edu                                                                                                    | Since 2014       |        |   |
| Citations 2183<br>h-index 14<br>i10-index 15                                                                                                    | 322<br>10<br>11  |        |   |
| Merge Telete Export                                                                                                    | 160              |        |   |
| Lack of evidence for the diche<br>individuals<br>C Graziesi, G Pantaleo, KR Ganti, J     st, OJ Cohen,     st, OJ Cohen,                                                                                                    | 120              |        |   |
| Science 265 (5169), 242-52 RetMan  RetMan  Re | 40               |        |   |
| <ul> <li>Oxidative responses of human and murine macrophages during phagocytosis of<br/>Leishmania chagasi</li> <li>KR Gantt, TL Goldman, ML McCormick, MA Miller, SMB Jeronimo,</li> <li>The Journal of Immunology 167 (2): 893-901</li> </ul>                                                                                                    | EDIT             |        | • |
| citations (1).ris                                                                                                    | Sho              | ow all | × |

- 6) Save the citations.ris file to your desktop or other folder on your computer
- 7) Set up NCBI account <a href="https://www.ncbi.nlm.nih.gov/">https://www.ncbi.nlm.nih.gov/</a>
- 8) Go to Login, Register as New User (Unless you already have an account)
- 9) Once you have an account, go to My NCBI

| X   🎒 My Bibliography - NCE X   🚺 Kira Gantt (0000-0003- X   M Import.                                 | Int Information X S My NCBI - Home X New Tab X +                                                                                                    |
|----------------------------------------------------------------------------------------------------|----------------------------------------------------------------------------------------------------|
| ncbi.nlm.nih.gov/myncbi/     RI Resources How To H                                                     | 😭                                                                                                    |
| y NCBI                                                                                                 | Signing MyLicon Sign                                                                                                    |
| Search NCBI databases                                                                                  | Saved Searches                                                                                                    |
| Search : PubMed                                                                                        | You don't have any saved searches yet.<br>Go and <u>create some saved searches</u> in PubMed or our other databases.<br><u>Manage Saved Searches »</u>                               |
|                                                                                                    | Collections                                                                                                    |
| My Bibliography           Your bibliography contains 20 items.           Your bibliography is private. | All bibliographies and Other citations are now in <u>My.Bibliography</u><br>Collection Name Items Settings/Sharing Type<br>Eavorites edit 0 Private Standard<br>Manage Collections = |
| Recent Activity                                                                                        | Filters 💌 🗶                                                                                                    |
| You do not have any recent activity.<br><u>Clear Turn Off</u><br><u>See All Recent Activity a</u>      | Filters for: PubMed  You do not have any active filters for this database.  Add filters for the selected database.  Manage Filters a                                                 |
|                                                                                                    | SciENcv 💌 🗷                                                                                                    |
|                                                                                                    | Name Last Update Sharing Type                                                                                                    |

## 10) Click Manage My Bibliography

| NIH U.S. National Library of Medicine                                                                                                    |                             | 占 kgantt              |  |
|----------------------------------------------------------------------------------------------------|-----------------------------|-----------------------|--|
| My Bibliography Kira Gantt's Bibliography                                                                                                    |                             |                       |  |
| MyNCBI<br>Share your bibliography with this URL: <u>https://www.ncbi.nlm.nih.gov/myncbi/kira.gantt.1/bibli<br/>Make bibliography.private</u>                                                                                                    | iography/public/            | Page 1 of 1           |  |
| ✿ Manage citations < + Add citations < ▼ Filter citations <                                                                                                    | Search citations            | Search                |  |
| From PubMed         From a file         Finn OJ, Gantt KR, L         and spontaneous m         Manually         s for understanding the immunobiology of human adenocarcinomas. Immunol Res. 2011 Aug;50(2-3):261-8. doi: 10.1007/s12         011-8214-1. Review. PubMed PMID: 21717081. | 20 citations, Sort l        | oy newest to oldest ∨ |  |
| Ryan SO, Gantt KR, Finn OJ. Tumor antigen-based immunotherapy and<br>immunoprevention of cancer. Int Arch Allergy Immunol. 2007;142(3):179-89. doi:<br>10.1159/000097020. Epub 2006 Nov 13. Review. PubMed PMID: 17106205.                                                               |                             |                       |  |
| Vlad A, Diaconu I, Gantt K, Dricu A, Berindean-Neagoe I, Finn O. Expression of tum<br>antigens MUC1 and cyclin B1 in chronic inflammatory lesions (endometriosis) and<br>ovarian epithelial tumors. JOURNAL OF IMMUNOLOGY. 2006; 176:S267-S267.                                          | oor Manually-entere<br>d in | d 🕜 Edit citation     |  |
| Gantt K, Cherry J, Richardson M, Karschner V, Atasoy U, Pekala P. The regulation c                                                                                                    | of Manually-entere          | d 🕜 Edit citation     |  |

- 12) Choose your citations.ris file
- 13) Go back to My NCBI- Click on Manage SciENcv

| S Learn - NCBI                      | 🗙 😣 My NCBI - Home 🗙 🔷 Kira Gantt - Google Scho                                                                                                    | olar Citati 🗙 📔 🕇                                                                                                    |     | - | ٥ | × |
|-------------------------------------|----------------------------------------------------------------------------------------------------|----------------------------------------------------------------------------------------------------|-----|---|---|---|
| $\leftrightarrow$ $\rightarrow$ C ( | ncbi.nlm.nih.gov/myncbi/                                                                                                    |                                                                                                    | Q 🕁 | ん | К | : |
|                                     | S NCBI Resources 🕑 How To 🕑                                                                                                    | kgantt <u>My_NCBI</u> Sign                                                                                                    | Out |   |   | * |
|                                     | My NCBI                                                                                                    | Customize this page   NCBI Site Preferences   Video Overview   Help                                                                                                    |     |   |   |   |
|                                     | Search NCBI databases                                                                                                    | Saved Searches                                                                                                    | - 8 |   |   |   |
|                                     | Search : PubMed   Search  Hint: clicking the "Search" button without any terms listed in the search box will transport you to that database's homepage.                                                                                                    | You don't have any saved searches yet.<br>Go and <u>create some saved searches</u> in PubMed or our other databases.<br><u>Manage Saved Searches a</u><br>Collections                |     |   |   |   |
|                                     | My Bibliography         Image: Contrains 25 Items.           Your bibliography contains 25 Items.         Share your bibliography with this URL:           https://www.ncbi.nlm.nih.gov/myncbi/kira.gantt.1/bibliography/public/         Manage IMv Bibliography.public/ | All bibliographies and Other citations are now in <u>My Bibliography</u><br>Collection Name Items Settingu/Sharing Type<br>Eaxonties edit 0 Pervate Standard<br>Manage Collections e |     |   |   |   |
|                                     | Recent Activity                                                                                                    | Filters  Filters for PubMed                                                                                                    |     |   |   |   |
|                                     | You do not have any recent activity.<br><u>Clear</u> Turn Off<br><u>See All Recent Activity »</u>                                                                                                    | You do not have any active filters for this database.<br>Add filters for the selected database.<br>Manage Filters a                                                                  |     |   |   |   |
|                                     |                                                                                                    | SciENcv  Name Last Update Sharing GantLNSE Yesterday 3.46 PM Private NSF Blostetch Manage SciENcv.s                                                                                  |     |   |   | Ŧ |

14) Follow the prompts to Create New Biosketch (Choose what format you want, this is for NIH)15) Go to Contribution to Science Section, click Edit Section

| S Learn - NCBI                              | × 😣 Gantt NIH B × I I Kira Gantt - Google Scholar Citati ×   +                                                                                                    |   |   | - | ٥ | $\times$ |
|---------------------------------------------|----------------------------------------------------------------------------------------------------|---|---|---|---|----------|
| $\leftrightarrow$ $\rightarrow$ C $\bullet$ | ncbi.nlm.nih.gov/myncbi/kgantt/cv/328374/                                                                                                    | Q | ☆ | r | K | :        |
|                                             | A. Personal Statement       [ Edit statement ]         You have not yet provided a personal statement.         Optional: You may identify up to four peer reviewed publications that specifically highlight your experience and qualifications for this project.         [ Select citations ]         You have not listed any citations. |   |   |   |   | ^        |
|                                             | B. Positions and Honors         Positions and Employment         You have not listed any employment. Please add one.         Other Experience and Professional Memberships         You have not listed any professional memberships. Please add one.         Honors         You have not listed any honors. Please add one.              |   |   |   |   |          |
|                                             | C. Contribution to Science [Edit section ]<br>This section is currently empty. Click on edit section to add your contributions.                                                                                                    |   |   |   |   |          |
|                                             | <b>D. Additional Information: Research Support and/or Scholastic Performance</b> [Edit awards]<br>There are no awards linked to this profile. Please edit the list to see available awards.                                                                                                    |   |   |   |   |          |
|                                             | Download: PDE Word XM                                                                                                    | L |   |   |   |          |

- 16) If you click Select Citations your bibliography will show up and you can choose the 5 most relevant or create a link to all of your publications.
- 17) Click Save Citations